# **Budget Amendments**

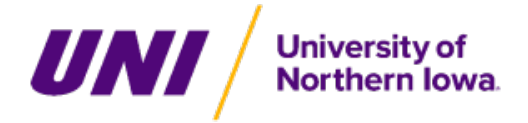

#### **Budget Amendments**

Job Aid for Cost Center Accountants

Last Updated: 21 Jun 2024

For more information about this job aid, please contact budget@uni.edu

## Overview

This process is used to amend the current budget. Amendments can be temporary or permanent. All general fund budget amendments must be balanced before they can be submitted. The process can be initiated by Cost Center Accountants.

# **Process Flow**

Create Budget Amendment > Cost Center Manager(s) > Budget Manager

# Key Terminology

| Workday Term              | Legacy<br>Term | Definition                                                                                                    |
|---------------------------|----------------|----------------------------------------------------------------------------------------------------|
| Ledger Account            | Object<br>Code | Defines the type of revenue or expense                                                                                                    |
| Cost Center<br>Accountant |                | Role used to initiate Accounting Adjustments, Accounting Journals and Budget Amendments. All Cost Center Managers and Cost Center Financial Analysts have this role |

# Create Budget Amendment for Organization

Step 1: Select the UNI Financials application.

Step 2: Click Reports/Tasks.

Step 3: Click Create Budget Amendment for Organization.

| Create Budget Amendment for Organization |       |    |  |  |  |  |  |
|------------------------------------------|-------|----|--|--|--|--|--|
| Organization *                           | :=    |    |  |  |  |  |  |
| Budget Structure *                       | :=    |    |  |  |  |  |  |
| Company *                                | :=    |    |  |  |  |  |  |
| Budget Name *                            | :=    |    |  |  |  |  |  |
| Populate Existing Budget Lines           |       |    |  |  |  |  |  |
| Ledger Account/Summary                   |       | := |  |  |  |  |  |
| Worktags                                 |       | := |  |  |  |  |  |
| Budget Period                            |       | := |  |  |  |  |  |
|                                          |       |    |  |  |  |  |  |
|                                          | Cance | ок |  |  |  |  |  |

Step 4: Organization: Enter or select your Cost Center.

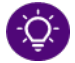

Note: This does not impact the budget lines you can select on the amendment lines.

Step 5: Budget Structure: Select either General Fund Budget or Non General Fund Budget.

Step 6: Company: Select University of Northern Iowa.

Step 7: Budget Name: Select the Fiscal Year.

Step 8: Worktags: Select all of the Cost Centers impacted with budget amendment. This is necessary to see current budget amounts.

Step 9: Once all of the Cost Centers have been selected, click OK.

| Budget Amendment Total<br>0.00 USD |                              |
|------------------------------------|------------------------------|
| Company                            | University of Northern Iowa  |
| Budget Structure                   | General Fund Budget          |
| Budget Name                        | FY2024 - General Fund Budget |
| Years                              | FY2024 - YE Jun              |
| Currency                           | USD                          |
| Budget Start Date                  | 07/01/2023                   |
| Budget                             | FY2024 - General Fund Budget |
| Organizing Dimension Type          | (empty)                      |
| Amendment Date                     | * 05/16/2024 🛱               |
| Description                        | *                            |
| Amendment Type                     | *                            |
| Entry Type                         | (empty)                      |
| Balanced Amendment                 |                              |

#### Step 10: The Amendment Date will default to the current date but can be updated to post to an open period.

| Amendment Date | * 05/20/2024 |   |
|----------------|--------------|---|
| Description    | *            |   |
| Amendment Type | *            | ≡ |

Step 11: Enter a Description for the budget amendment.

Step 12: Amendment Type: Select Permanent or Temporary.

### Update Budget Amendment Lines

Step 1: Locate the budget line you would like to update.

Step 2: Scroll to the right to see current budget amounts.

Step 3: To increase the budget, enter a positive amount in Amount Change. To decrease the budget, enter a negative number in Amount Change.

Step 4: Update the Memo field to provide a description or reason for the amendment.

## Add Additional Lines

Step 1: To add additional lines to the Budget Amendment Lines, click the 
on the header.

Step 2: Click in Period to select the correct fiscal year.

#### Step 3: Ledger Account/Summary: Select a ledger account.

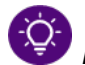

Note: 60000 can be used to budget for supplies and services.

Step 4: If amending an employee line, enter Employee.

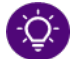

Note: If an Employee is selected, their default Cost Center, Fund, and Functional Classification will automatically populate.

Step 5: If amending a lump-sum or supplies & services budget enter or select a Cost Center.

Step 6: Review the Fund and update if necessary.

Step 7: Review the Functional Classification and update if necessary.

Step 8: (Optional) Click Additional Worktags to select a Program, or Activity.

Step 9: To increase the budget, enter a positive amount in Amount Change. To decrease the budget, enter a negative number in Amount Change.

Step 10: Enter a description or reason for the amount in the Memo field.

Step 11: Repeat steps 16-25 as needed.

Step 12: Scroll to the top of the page and review the Budget Amendment Total. If the amount is \$0.00, the budget amendment is balanced.

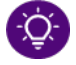

Note: General Fund Budget Amendment must be balanced.

Step 13: Scroll to the bottom of the page and click Submit.

### What Happens Next

The Budget Amendment will now go through the approval process. You can view the status of the business process at any time by clicking on My Tasks>Archive>Process.

## Report - Find Budget Amendments for Organization

To view budget amendments for your organization:

Step 1: In the search bar, enter Find Budget Amendments for Organization and select the report.

| Find Budget Amendments for Organization |            |    |  |  |
|-----------------------------------------|------------|----|--|--|
| Organization *                          |            |    |  |  |
| Company                                 |            |    |  |  |
| Budget Structure                        |            |    |  |  |
| Budget Name                             |            |    |  |  |
| Year                                    |            |    |  |  |
| Period                                  |            |    |  |  |
| Amendment ID                            |            |    |  |  |
| Amendment Type                          |            |    |  |  |
| Amendment Date On or After              | MM/DD/YYYY |    |  |  |
| Amendment Date On or Before             | MM/DD/YYYY |    |  |  |
| Status                                  |            |    |  |  |
| Description                             |            |    |  |  |
|                                         | Cancel     | ок |  |  |

#### Step 2: Select the Organization.

Step 3: To narrow your search, enter or select additional fields.

Step 4: Click OK.

Step 5: Review the list of Budget Amendments.

Step 6: To view the details, click the magnifying glass to the left of the budget amendment you would like to view.